## ITSE322 Modern Programming Language: Advanced Java

Java GUI Lecture 5

# **Learning Objectives**

- 1. Create simple graphical user interfaces (GUI's) in Java
- 2. Learn about event-driven model
- 3. Build GUI for your database

#### What's in a GUI?

Answer: A bunch of graphical objects!

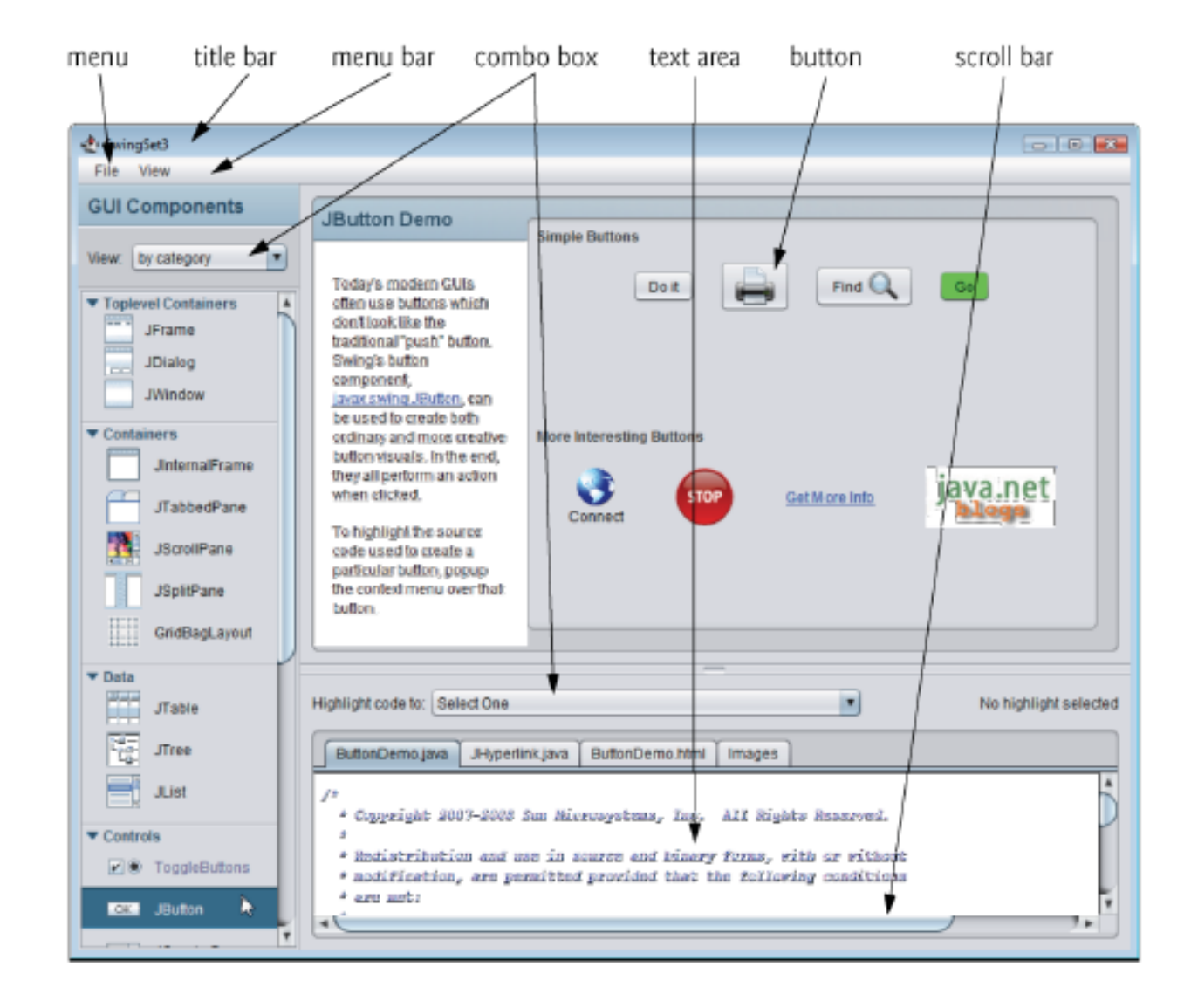

#### The Java GUI framework

- Abstract Windowing Toolkit (AWT)
  - Built on the native OS
  - Faster
  - Can be used in browsers without a java plugin
- Swing
  - Newer built on AWT.
  - Made completely in Java
  - More Portable
  - Easier to use
  - Can use the 'Model View Control' design process

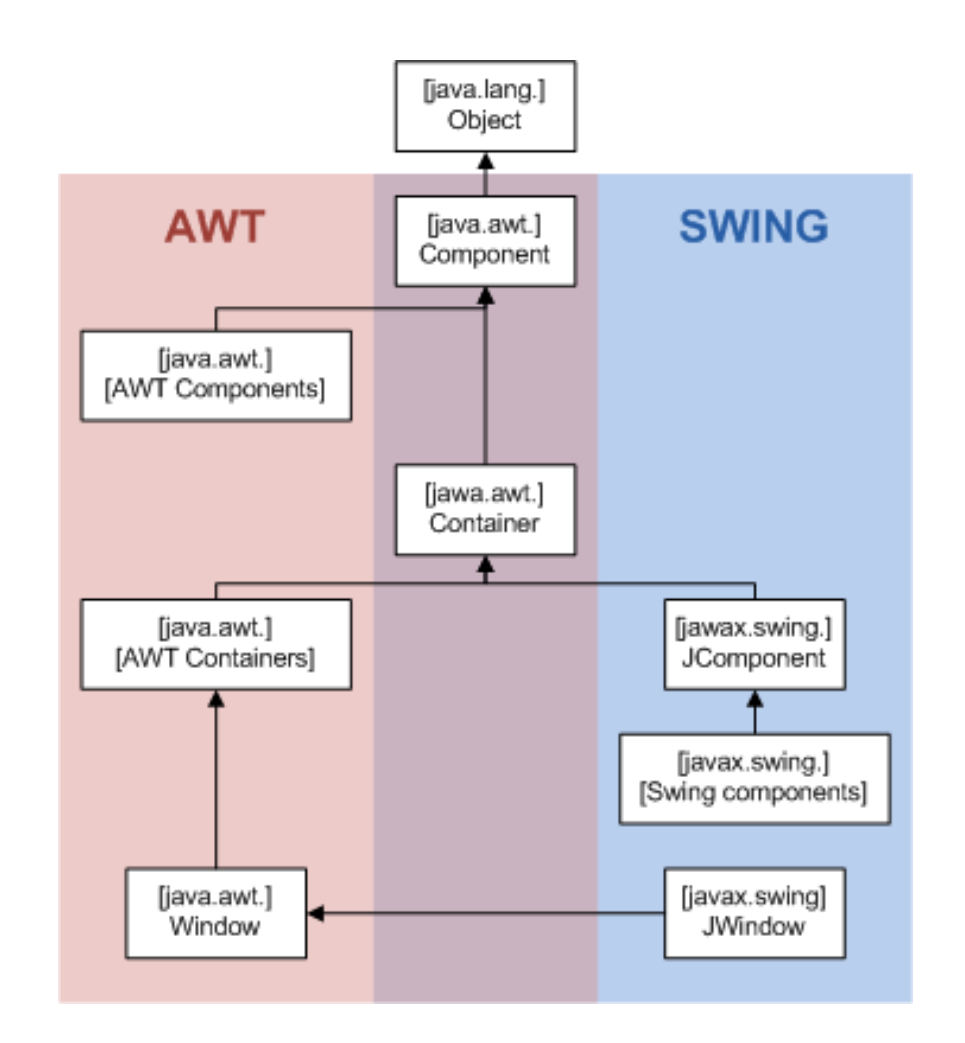

API:

http://java.sun.com/j2se/1.3/docs/api/index.html

### Swing

- The JComponent class is the root of the swing component hierarchy
  - All swing components are subtypes of this except for toplevel containers such as JFrame

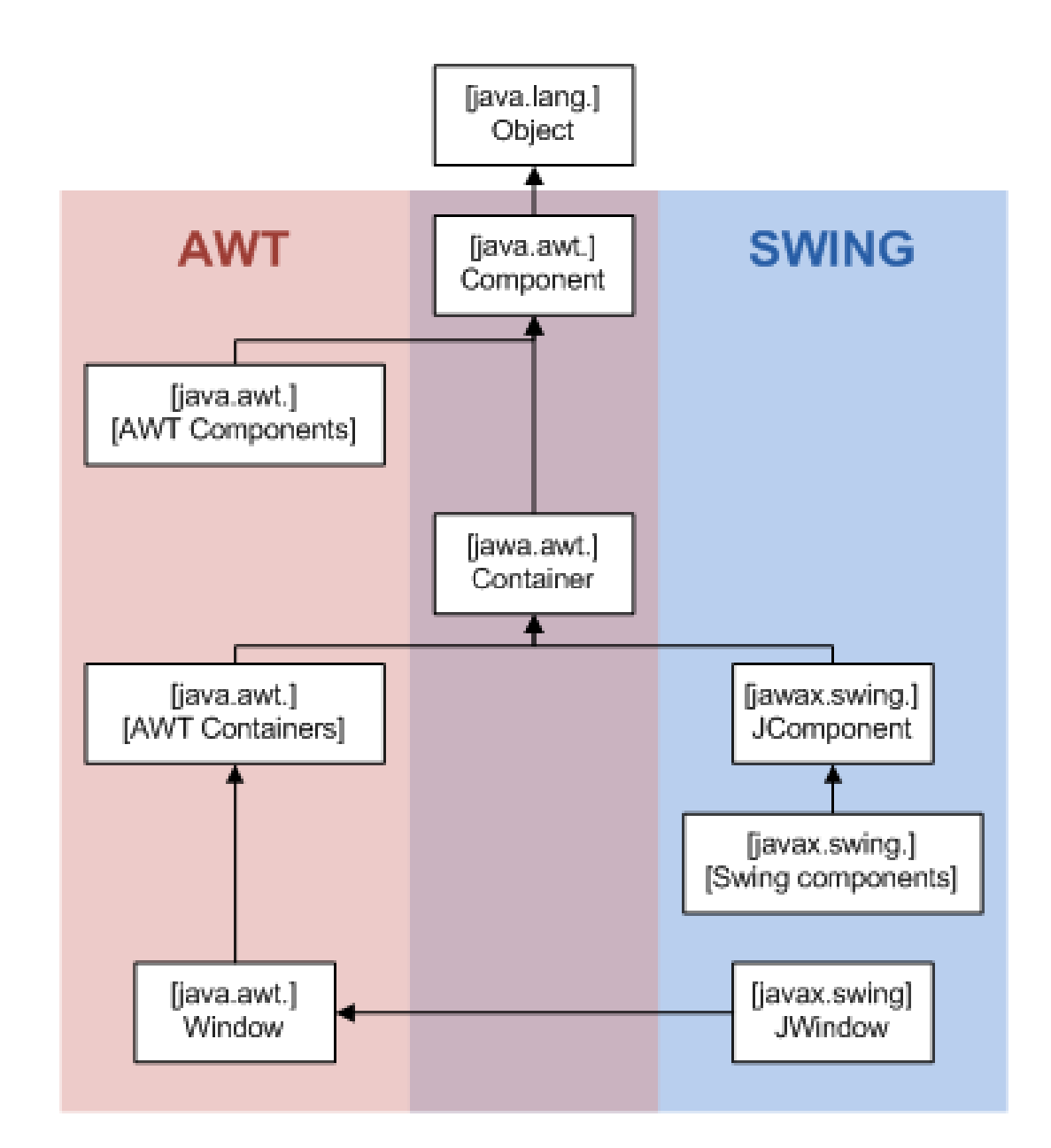

#### More Swing Components

| Component        | Description                                                                                                    |
|------------------|----------------------------------------------------------------------------------------------------|
| JLabel           | An area that can display text                                                                                                    |
| JTextField       | An area in which the user may type a single line of input from the key board                                                                                                    |
| JComboBox        | A component that displays a drop-down list of items from which the<br>user may select. A combo box also provides a text field in which a<br>use may type input. It is a combo box as it is a combination of a list<br>and a text field |
| JCheckBox        | A component that has a box that may be checked or unchecked                                                                                                    |
| List             | A list from which a user may select an item                                                                                                    |
| JRadioButt<br>on | A control that can be either selected or deselected. Radio buttons<br>usually appear in groups and allow the user to select one of several<br>options                                                                                  |
| JSlider          | A control that allows the user to select a value by moving a slider along a track                                                                                                    |
| JButton          | A button that can cause an action to occur when clicked                                                                                                    |

#### **Hierarchical View**

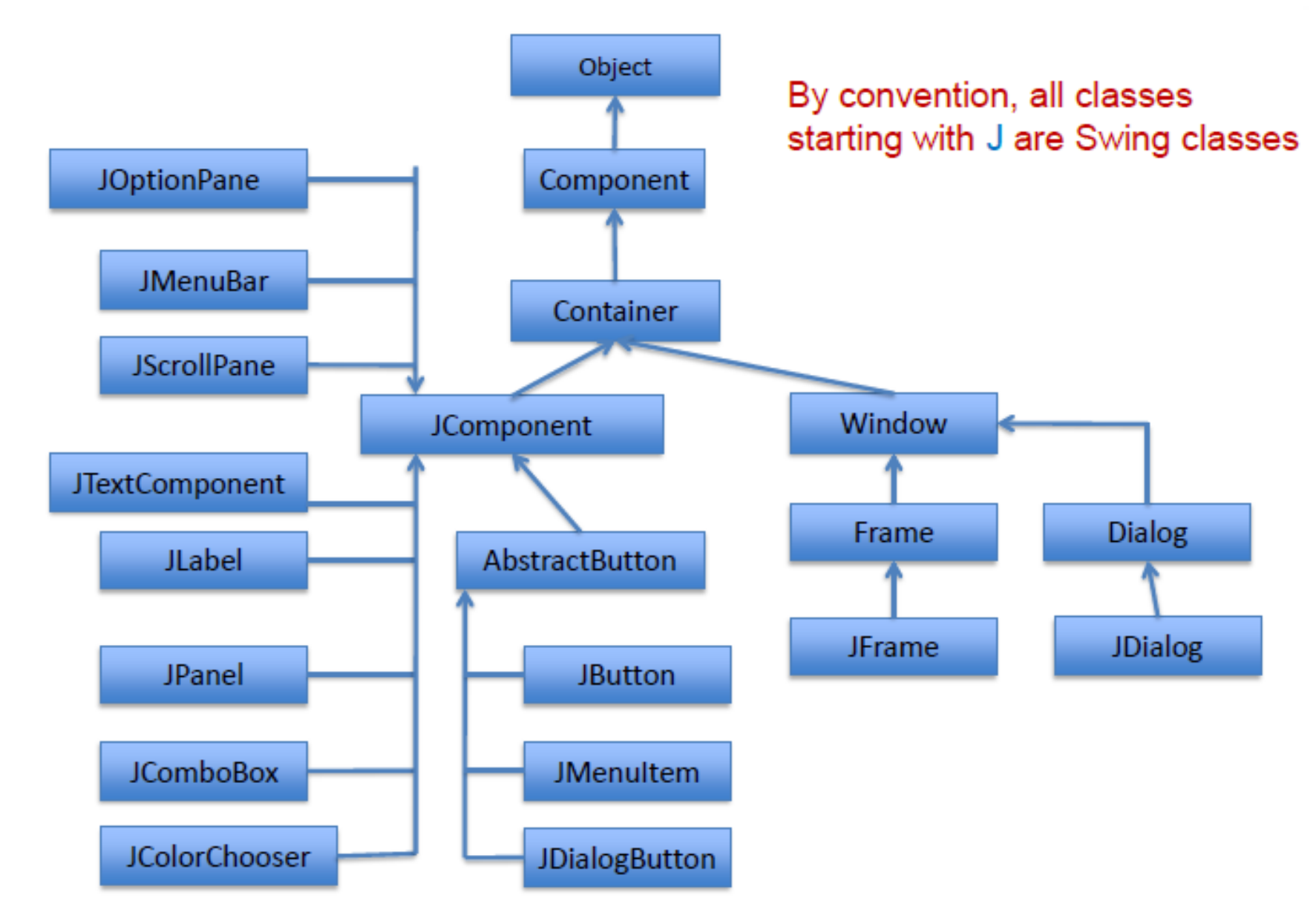

#### Components

- There are many types of graphical controls and displays available:
  - •JButton, JFrame, JLabel, JList, JTextArea, Window
- A graphical component is also known as a "widget"

#### Containers

- A special type of Component that is used to hold other components.
- Can be used to group components on the screen (i.e., one container holds another container which in turn groups a number of controls).

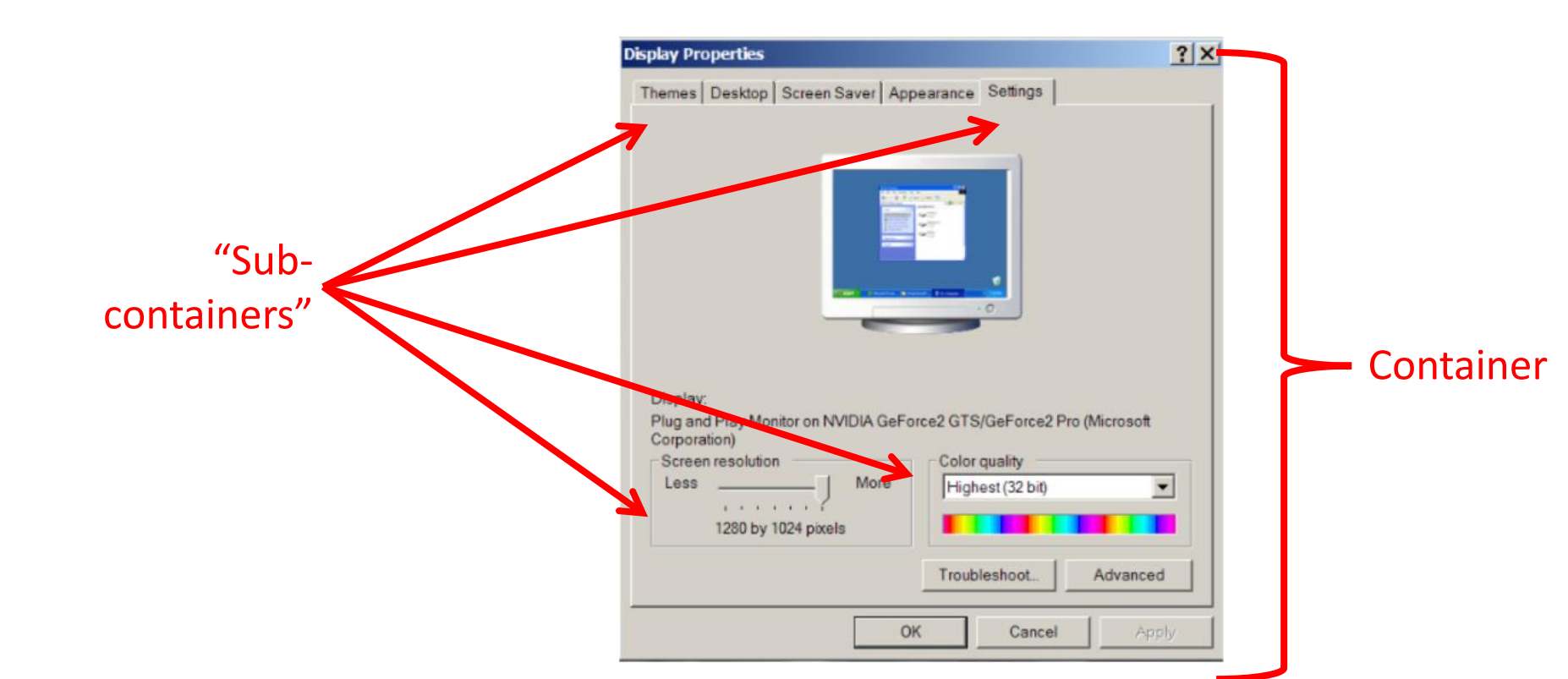

#### **GUI** Component API

• Java: GUI component = class

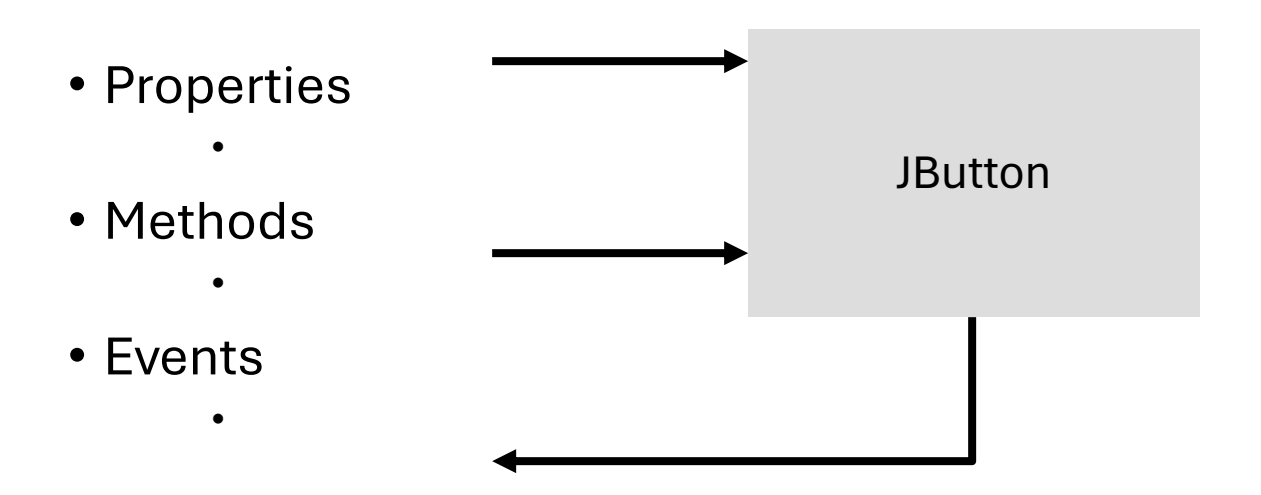

#### Using a GUI Component

#### 1. Create it

• Instantiate object: b = new JButton("press me");

## 2. Configure it

- Properties: b.text = "press me"; [avoided in java]
- Methods: b.setText("press me");
- 3. Add it
  - panel.add(b);
- 4. Listen to it
  - Events: Listeners

JButton

#### Anatomy of an Application GUI

Internal structure

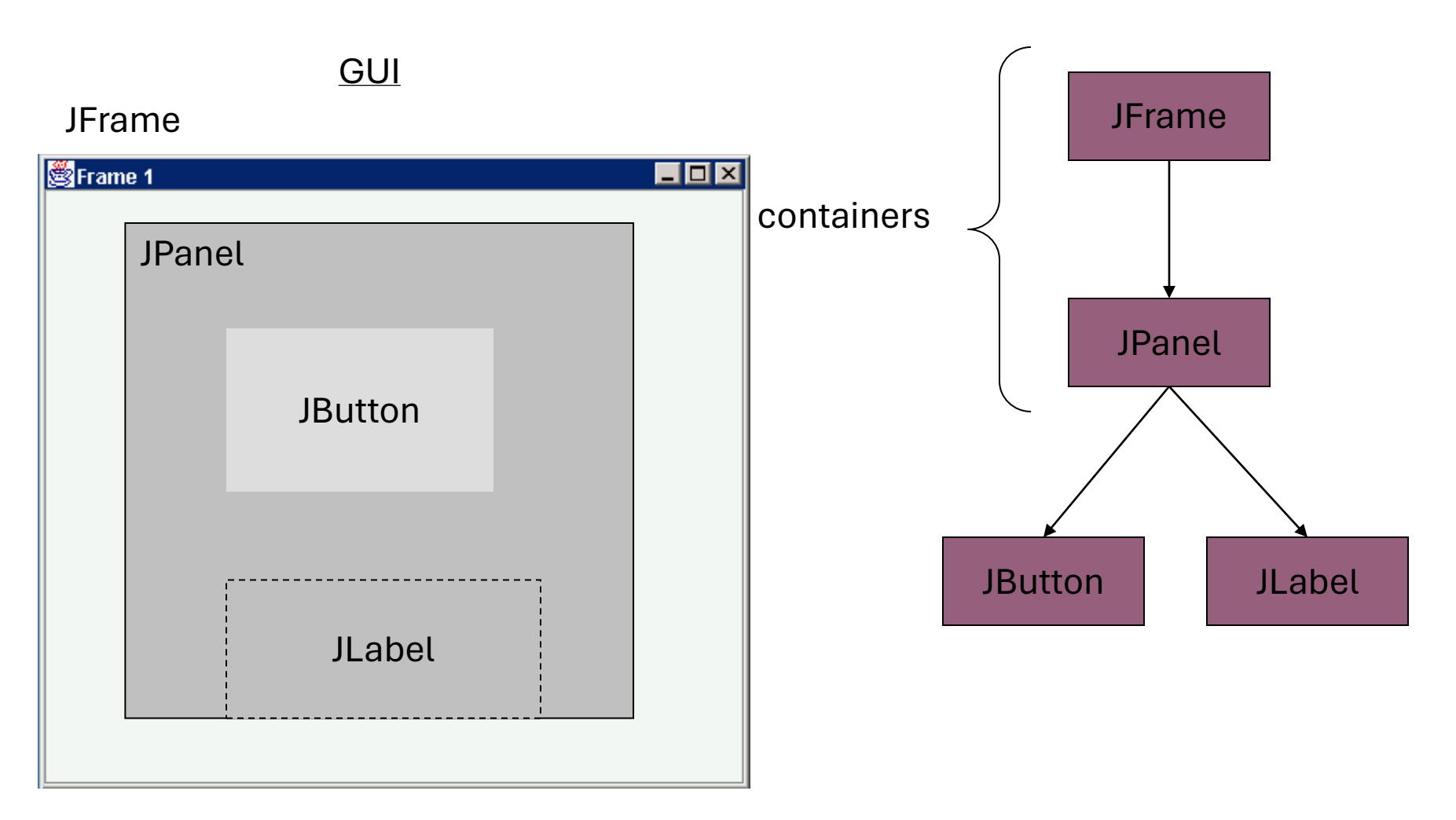

#### Build from bottom up

- •Create:
  - Frame
  - Panel
  - Components
  - Listeners
- •Add:
  - listeners into components
  - components into panel
  - panel into frame

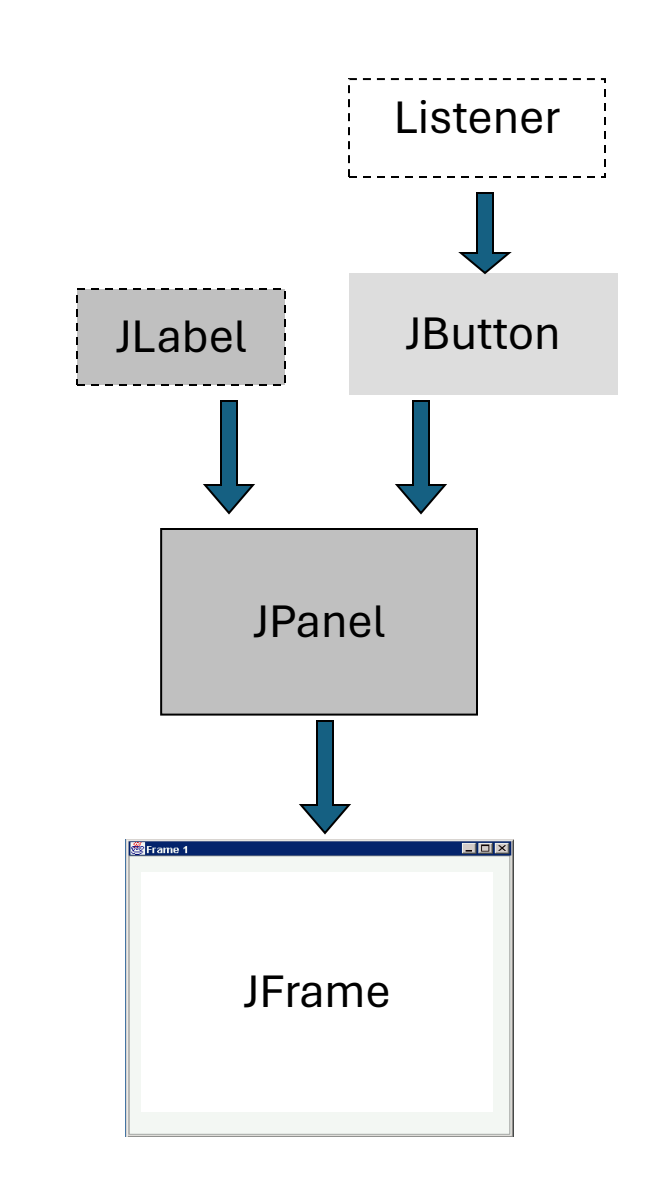

#### Code

```
import java.awt.Color;
import javax.swing.JButton;
import javax.swing.JFrame;
import javax.swing.JPanel;
public class SimpleGUI1 {
   public static void main(String[] args) {
        JFrame frame = new JFrame("TITLE");
        //1. Create it
        JPanel panel = new JPanel();
        JButton button = new JButton("PRESS ME");
        //2. Configure it
        frame.setTitle("My Frame");
        frame.setSize(400,100);
        button.setBackground(Color.YELLOW);
        //3. add it
        panel.add(button); // add button to panel
        frame.setContentPane(panel); // add panel to frame
        frame.setVisible(true);
    }
```

}

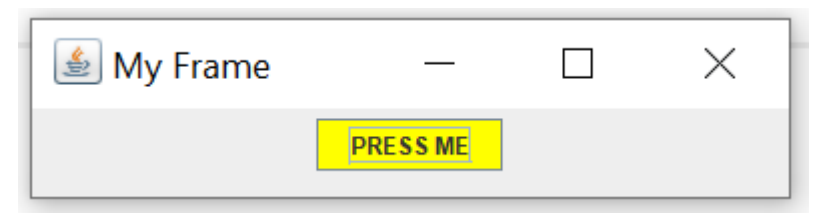

# Layout Manager Heuristics null FlowLayout

none, programmer sets x,y,w,h Left to right, Top to bottom GridLayout

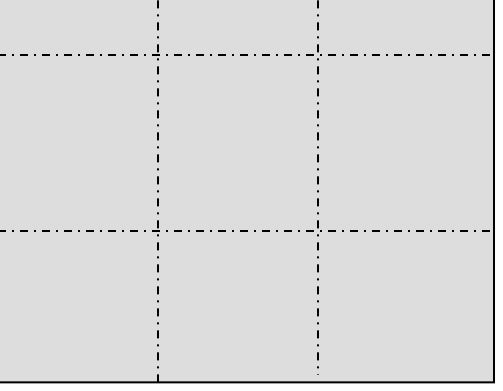

BorderLayout

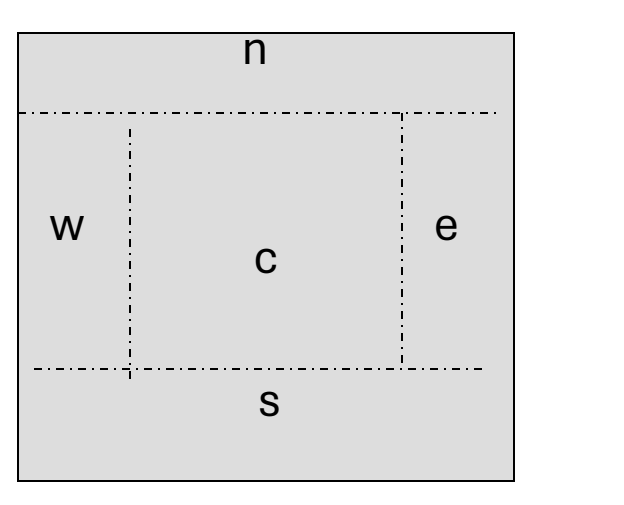

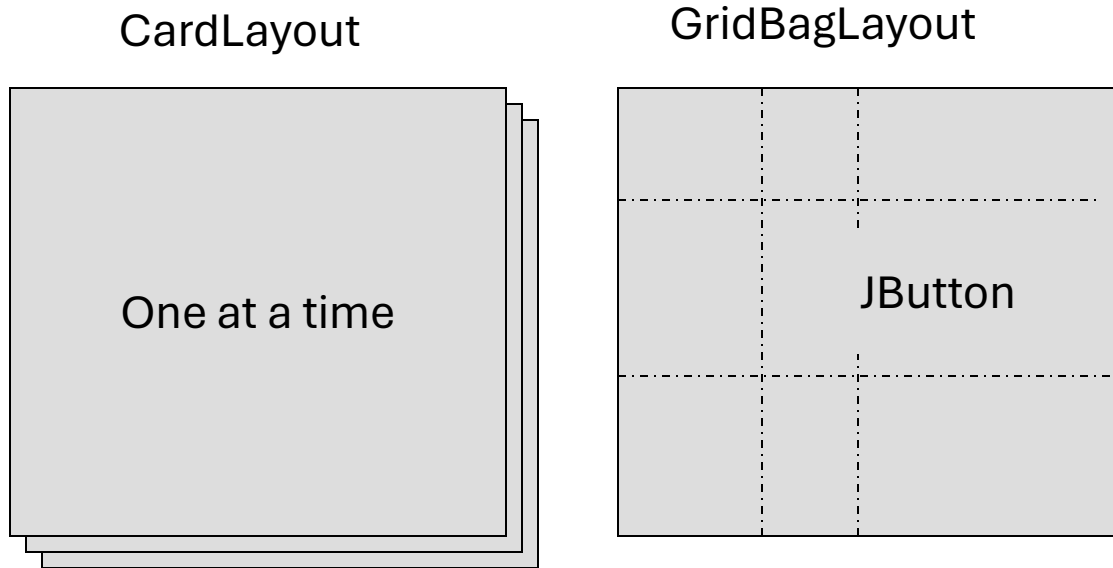

#### Flow Layout

```
import javax.swing.JFrame;
import javax.swing.JButton;
import java.awt.Container;
import java.awt.FlowLayout;
class SimpleGUI2 extends JFrame{
   public SimpleGUI2()
   {
        setDefaultCloseOperation(EXIT_ON_CLOSE);
         //add button
         JButton but1 = new JButton("Button 1");
         JButton but2 = new JButton("Button 2");
        Container cp = getContentPane();//must do this
        cp.setLayout(new FlowLayout());
         cp.add(but1);
         cp.add(but2);
         setTitle("Simple GUI2");
        setVisible(true);
    }
     public static void main(String[] args)
     {
        SimpleGUI2 gui = new SimpleGUI2();
        gui.setSize(400,200);
     }
}
```

| 🛓 Simple GUI2 —   |  | × |  |  |  |  |
|-------------------|--|---|--|--|--|--|
| Button 1 Button 2 |  |   |  |  |  |  |
|                   |  |   |  |  |  |  |
|                   |  |   |  |  |  |  |
|                   |  |   |  |  |  |  |

```
import javax.swing.JFrame;
import javax.swing.JButton;
import java.awt.Container;
import java.awt.GridLayout;
import java.awt.Label;
class SimpleGUI3 extends JFrame{
    public SimpleGUI3()
```

#### {

}

{

}

```
setDefaultCloseOperation(EXIT ON CLOSE);
    //add button
    JButton but1 = new JButton("Button 1");
    JButton but2 = new JButton("Button 2");
    Container cp = getContentPane();//must do this
    cp.setLayout(new GridLayout(2,2));
    cp.add(new Label("Label 1:"));
    cp.add(but1);
    cp.add(new Label("Label 2:"));
    cp.add(but2);
    setTitle("Grid Layout ");
    setVisible(true);
public static void main(String[] args)
   SimpleGUI3 gui = new SimpleGUI3();
   gui.setSize(400,200);
   }
```

#### 🛓 Grid Layout $\square$ $\times$ Label 1: Button 1 Label 2: Button 2

#### Grid Layout

#### Combinations

. . .

| 🦉 Frame 1 |         |          |   | <u>– 🗆 ×</u> |
|-----------|---------|----------|---|--------------|
|           | JButton | JButton  |   |              |
|           |         | JTextAre | a |              |

#### Combinations

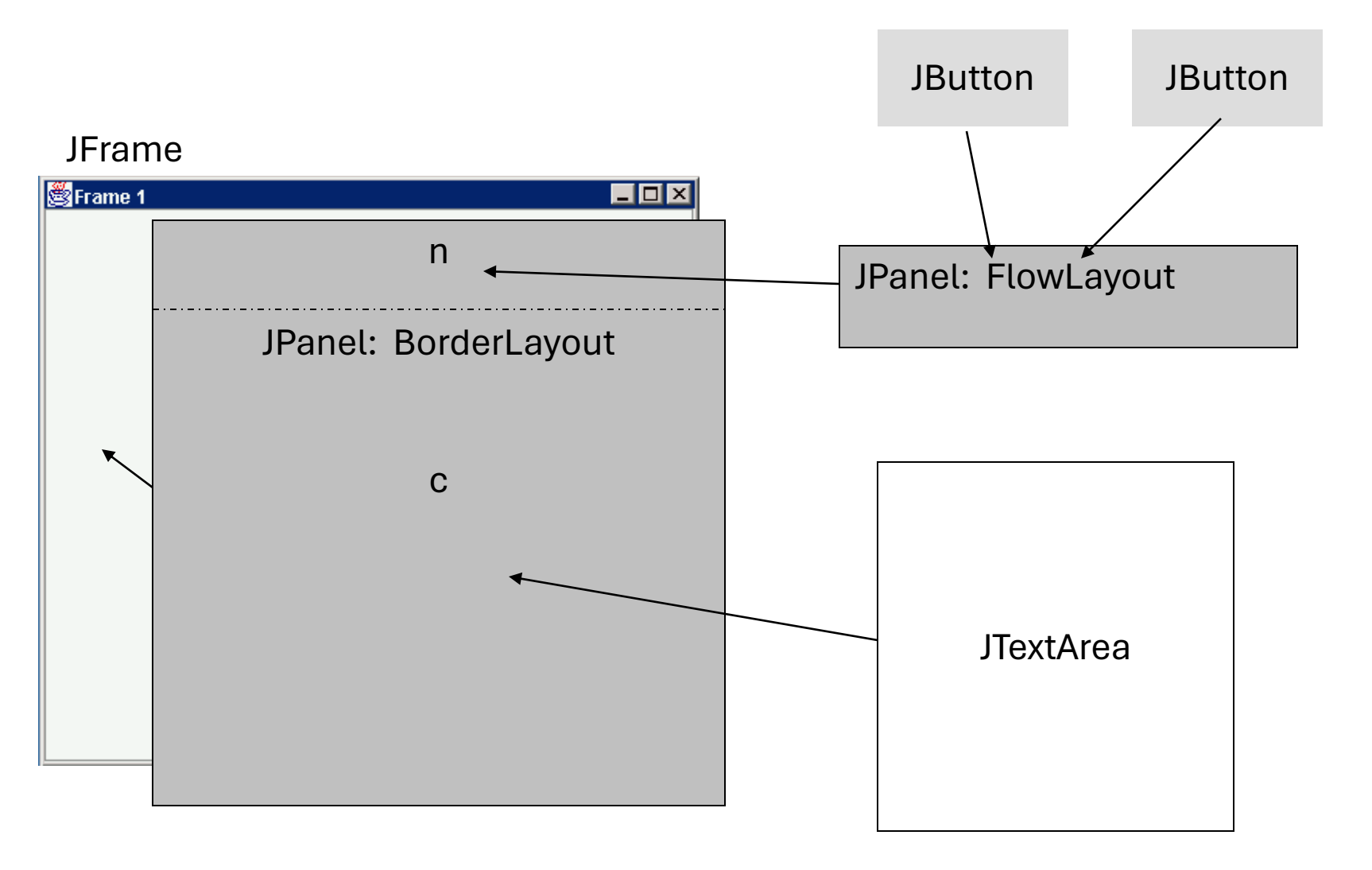

#### **Action Listeners**

```
import javax.swing.JFrame;
                                                        public class MyActionListener implements ActionListener{
import javax.swing.JButton;
                                                           public void actionPerformed(ActionEvent e){
import javax.swing.JOptionPane;
                                                                 Object source = e.getSource();
import java.awt.Container;
                                                                 if(source == but1){
import java.awt.FlowLayout;
                                                                 JOptionPane.showMessageDialog(null, "Close ME!");
import java.awt.event.ActionListener;
                                                                 } else if( source == but2)
import java.awt.event.ActionEvent;
class SimpleGUI4 extends JFrame{
                                                                   System.exit(0);
    private JButton but1;
    private JButton but2;
  public SimpleGUI4()
                                                            }
        setDefaultCloseOperation(EXIT_ON_CLOSE);
   {
                                                        }
         //add button
        but1 = new JButton("Click me");
                                                              public static void main(String[] args)
        but2 = new JButton("Exit");
       Container cp = getContentPane();//must do this
                                                                 SimpleGUI4 gui = new
       cp.setLayout(new FlowLayout());
                                                        SimpleGUI4();
       MyActionListener al = new MyActionListener();
                                                                 gui.setSize(400,200); //set frames size in pixels
       but1.addActionListener(al);
                                                              }
       but2.addActionListener(al);
                                                        }
                                                                   🛓 Simple GUI4
                                                                                                               \times
        cp.add(but1);
        cp.add(but2);
                                                                                   Click me
                                                                                               Exit
         setTitle("Simple GUI4");
        setVisible(true);
```